# Instrucciones para aplicar parches de seguridad de Windows (Microsoft)

1 Verifique la versión de su sistema operativo Windows

1.1 En el cuadro de búsqueda de Windows, escriba 'Systeme', vaya al ícono de 'Système' y abra la descripción

| Meilleur résultat                                 |   |            |       |       |          |         |       |   |    |   | TTC. |
|---------------------------------------------------|---|------------|-------|-------|----------|---------|-------|---|----|---|------|
| Système<br>Panneau de configuration               |   |            |       |       |          |         |       |   |    |   |      |
| Applications                                      |   |            |       |       | Syste    | ème     |       |   |    |   |      |
| Informations système                              | > |            |       | Panne | eau de c | onfigur | ation |   |    |   |      |
| Paramètres                                        |   |            |       |       |          |         |       |   |    | 8 | F    |
| ① À propos de votre PC                            | > | <b>C</b> 0 | uvrir |       |          |         |       |   |    |   |      |
| Rechercher sur le Web                             |   |            |       |       |          |         |       |   |    |   |      |
| <i>P</i> systeme - Afficher les résultats Web     | > |            |       |       |          |         |       |   |    |   |      |
| 𝒫 système io                                      | > |            |       |       |          |         |       |   |    |   |      |
| 𝒫 systeme solaire                                 | > |            |       |       |          |         |       |   |    |   |      |
| Systeme d'exploitation                            | > |            |       |       |          |         |       |   |    |   |      |
| 𝒫 systeme nerveux                                 | > |            |       |       |          |         |       |   |    |   |      |
| 𝒫 systeme et securite                             | > |            |       |       |          |         |       |   |    |   |      |
| 𝒫 systeme d'information                           | > |            |       |       |          |         |       |   |    |   |      |
| ${\cal P}_{\rm systeme}$ d'exploitation de mon pc | > |            |       |       |          |         |       |   |    |   |      |
|                                                   |   |            |       |       |          |         |       |   |    |   |      |
| ♀ Systeme                                         |   | Ħ 🖡        | 6     | w]    |          | N.      |       | 6 | xI | 4 |      |

## 1.2 Esta opción le mostrara la versión, el tipo de sistema y la cantidad de bits de su PC

Écran Son Notifications et actions Assistant de concentration Alimentation et mise en veille Batterie Stockage Stockage Tablette Multitâche Projection sur ce PC Expériences partagées Presse-papiers

7

))

り

5

⊐

••

3

₫ŧ

7

×

Ъ

<

Nom de l'appareil Processeur

Mémoire RAM installée ID de périphérique

ID de produit Type du système

Stylet et fonction tactile

DESKTOP-UC6P5FT 11th Gen Intel(R) Core(TM) i7-11850H @ 2.50GHz 2.50 GHz 32,0 Go (31,7 Go utilisable) 0386EE73-91A5-4C06-BCBE-E47C890EFDBA 00355-62733-38564-AAOEM Système d'exploitation 64 bits, processeur x64 La fonctionnalité d'entrée tactile ou avec un stylet n'est pas disponible

sur cet écran

Copier

Renommer ce PC

## Spécifications de Windows

| Édition                         | Windows 10 Professionnel                          |  |  |  |  |  |  |
|---------------------------------|---------------------------------------------------|--|--|--|--|--|--|
| Version                         | 21H2                                              |  |  |  |  |  |  |
| Installé le                     | 23/02/2022                                        |  |  |  |  |  |  |
| Build du système d'exploitation | 19044.2006                                        |  |  |  |  |  |  |
| Expérience                      | Windows Feature Experience Pac<br>120.2212.4180.0 |  |  |  |  |  |  |

Copier

#### 2. En el menú 'Liste des correctifs Windows' identifica tu versión correspondiente y descarga las actualizaciones

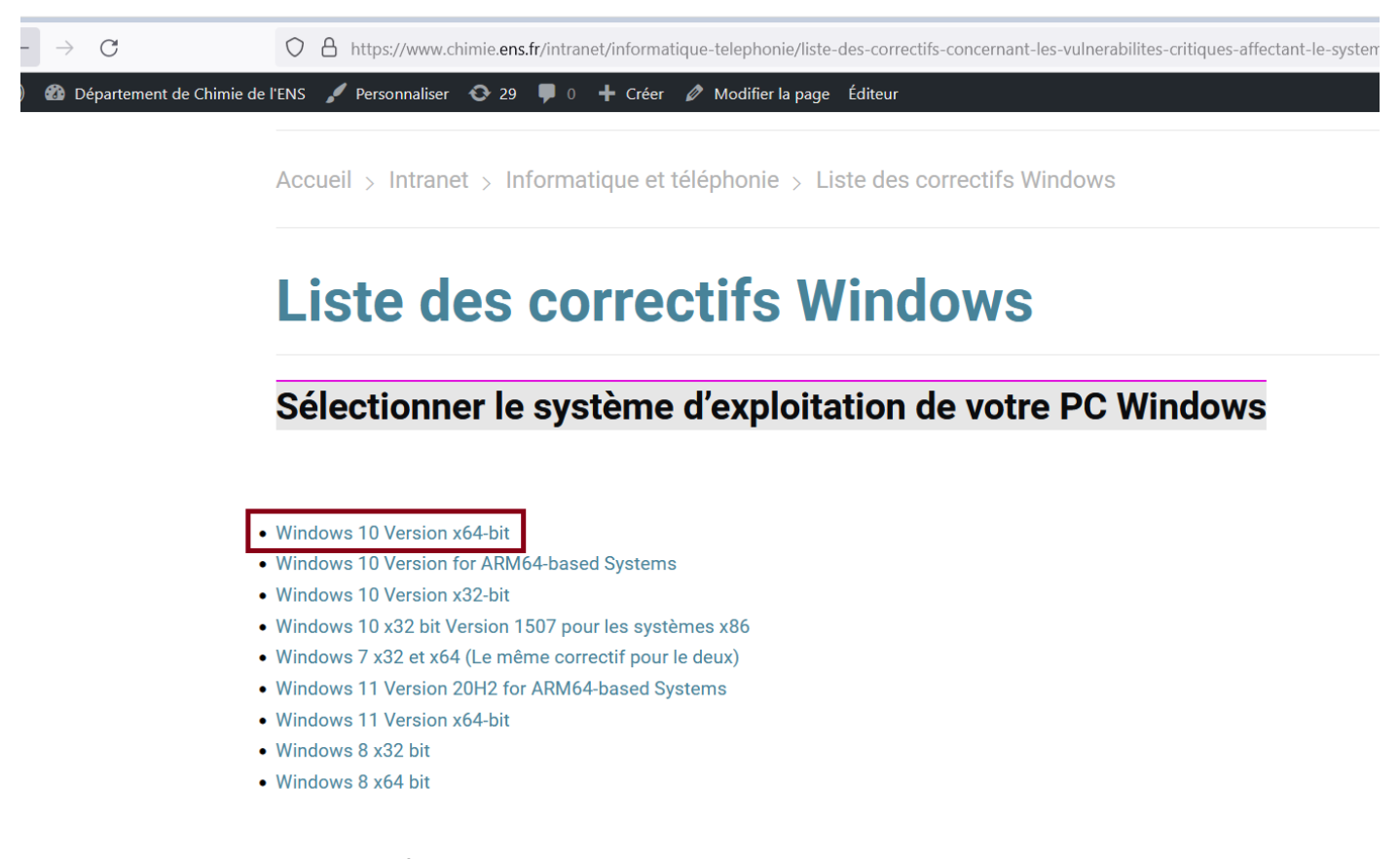

### 3. Haga click en cada Actualización para descargarla

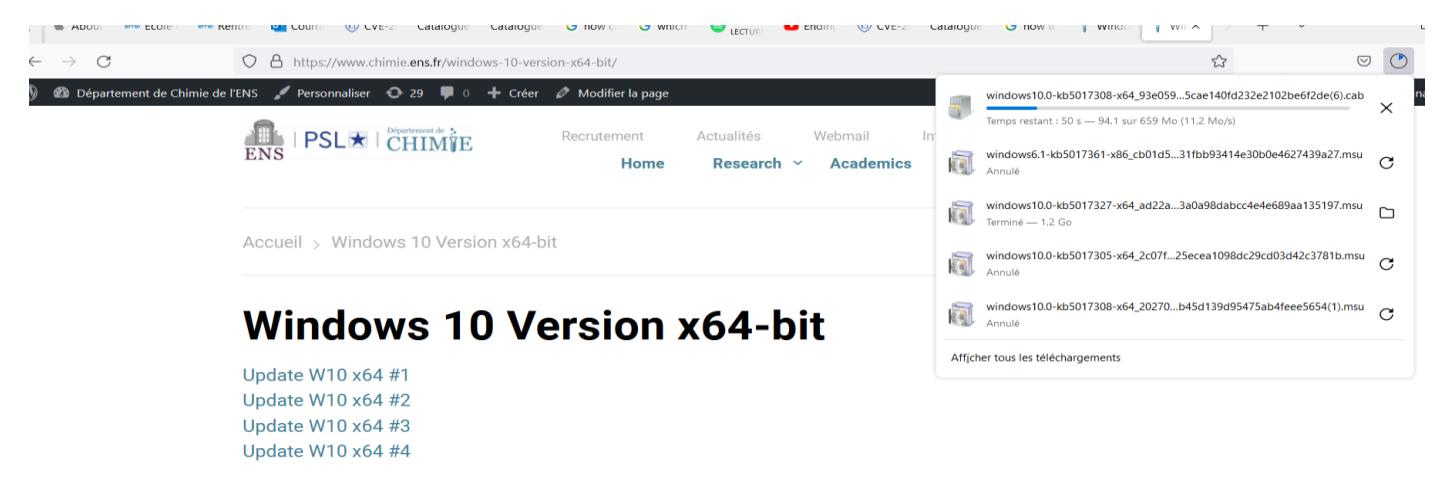

#### 4 Una vez descargado, haga clic en el archivo para activar la actualización en su PC

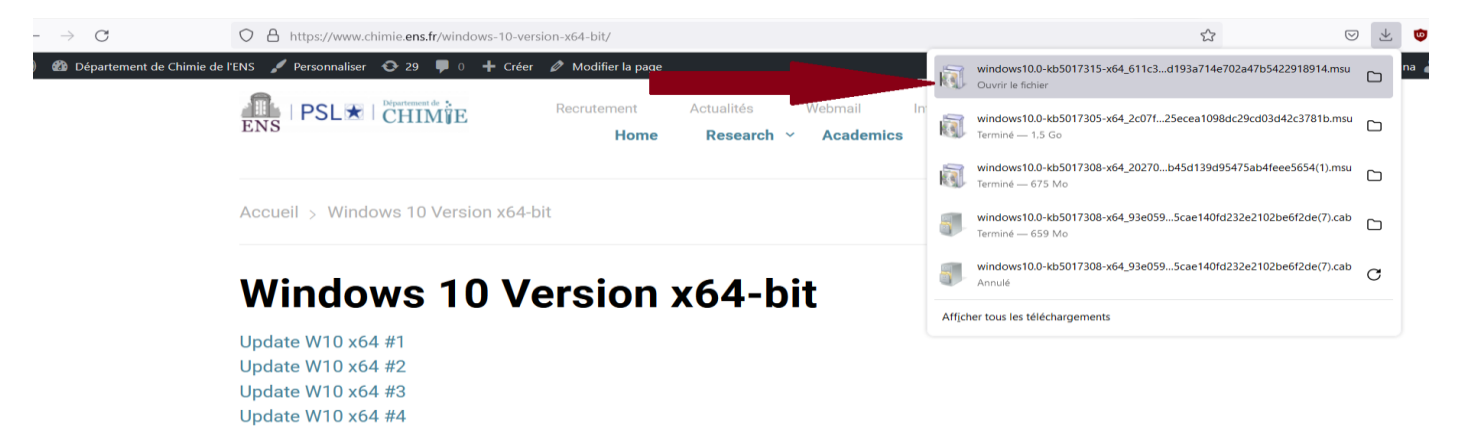

## 5. El programa instalará la actualización.

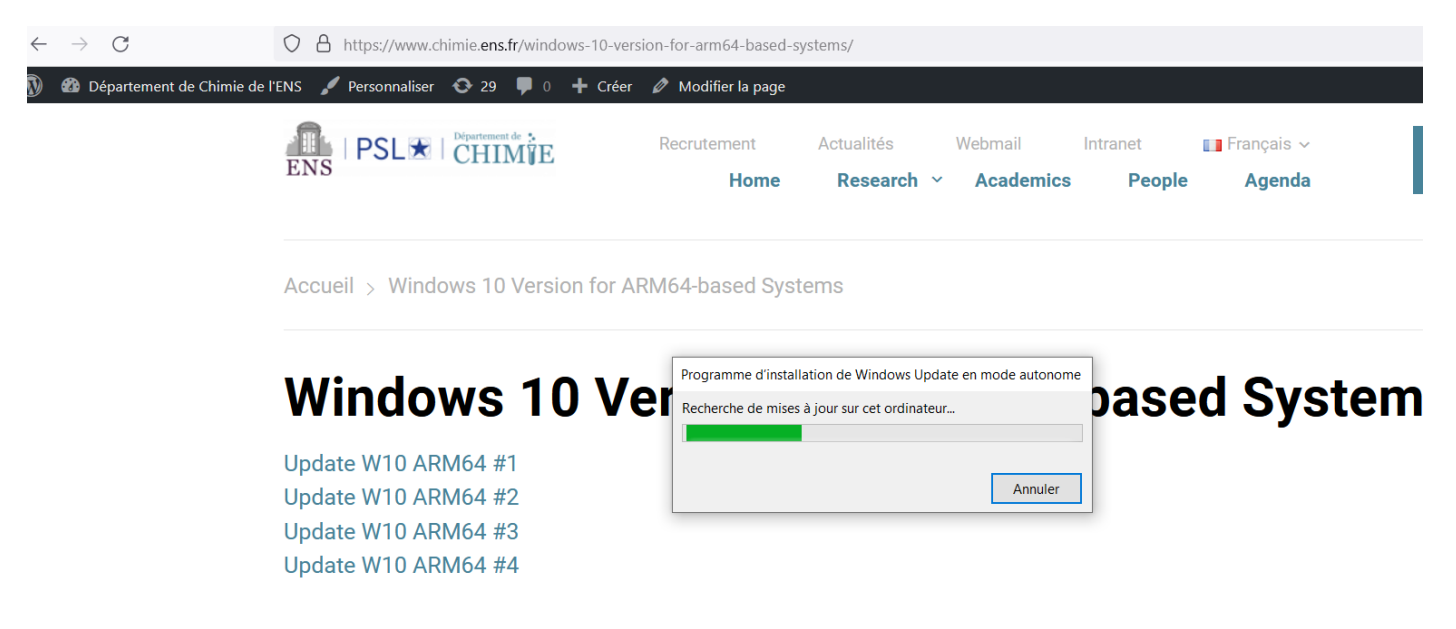

5.1 Si la actualización ya estaba instalada, su PC mostrara este mensaje

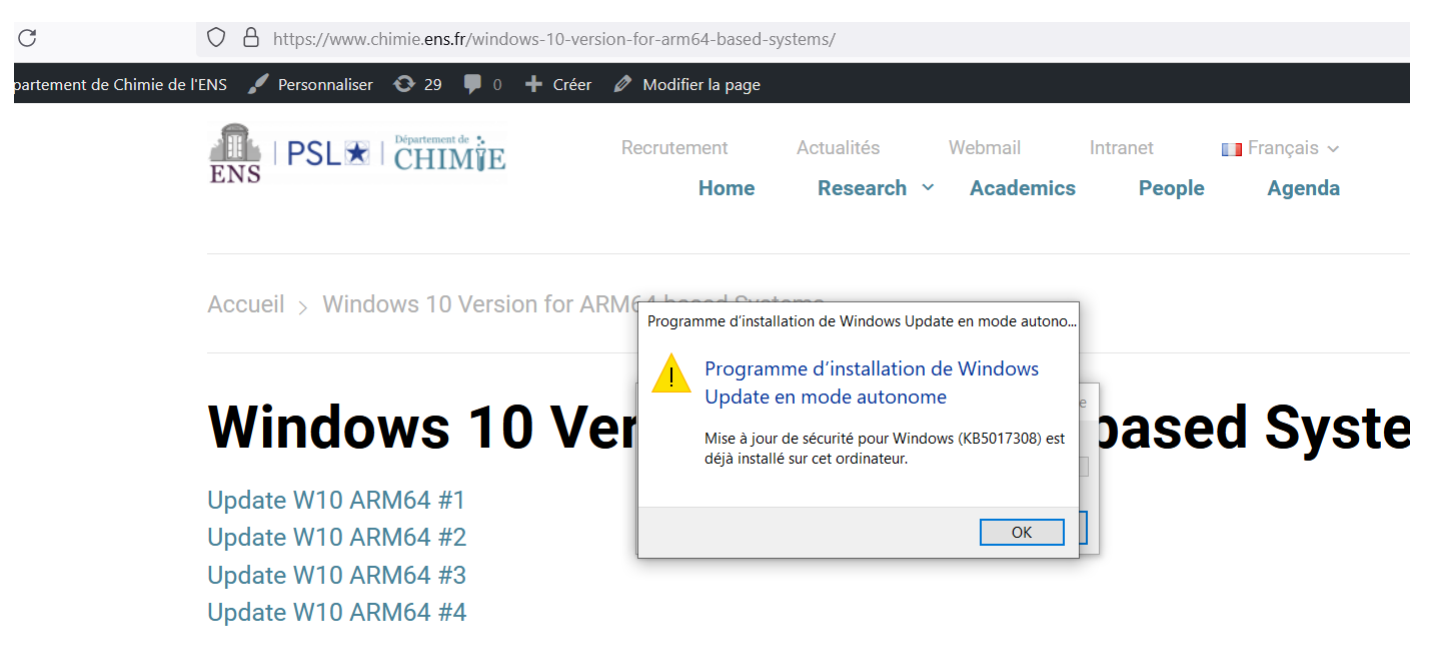

5.2 Si aplica actualizaciones que no corresponden a la versión de su PC, el mensaje será 'La mis a jour ne s'appliquez pas à votre ordinateur' ' o 'Seule une instance de 'X' est autorisée à s'executer'

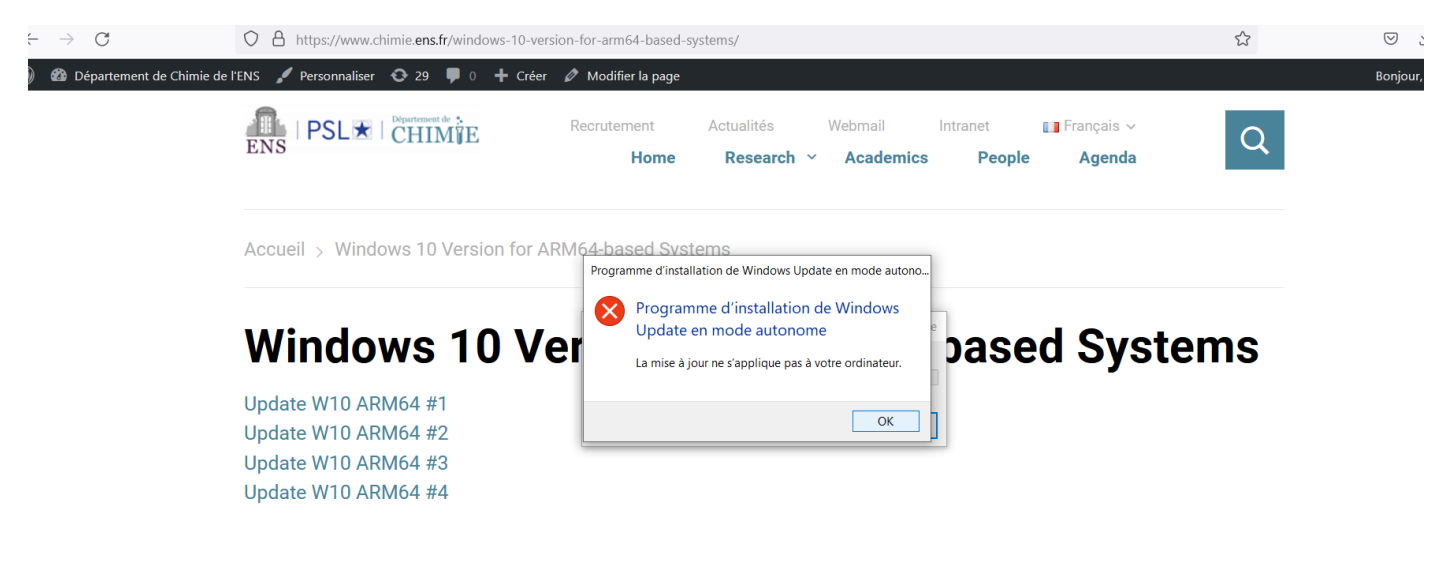

|    | Programme d'installation de Windows Update en mode autono |                                                                |  |  |
|----|-----------------------------------------------------------|----------------------------------------------------------------|--|--|
| rs | 1                                                         | Programme d'installation de Windows<br>Update en mode autonome |  |  |
|    |                                                           | Seule une instance de wusa.exe est autorisée à s'exécuter.     |  |  |
|    |                                                           | OK                                                             |  |  |

## 5.3 Observación:

Algunas actualizaciones no ejecutan ningún proceso, simplemente se descargan y permanecen como un complemento en su PC

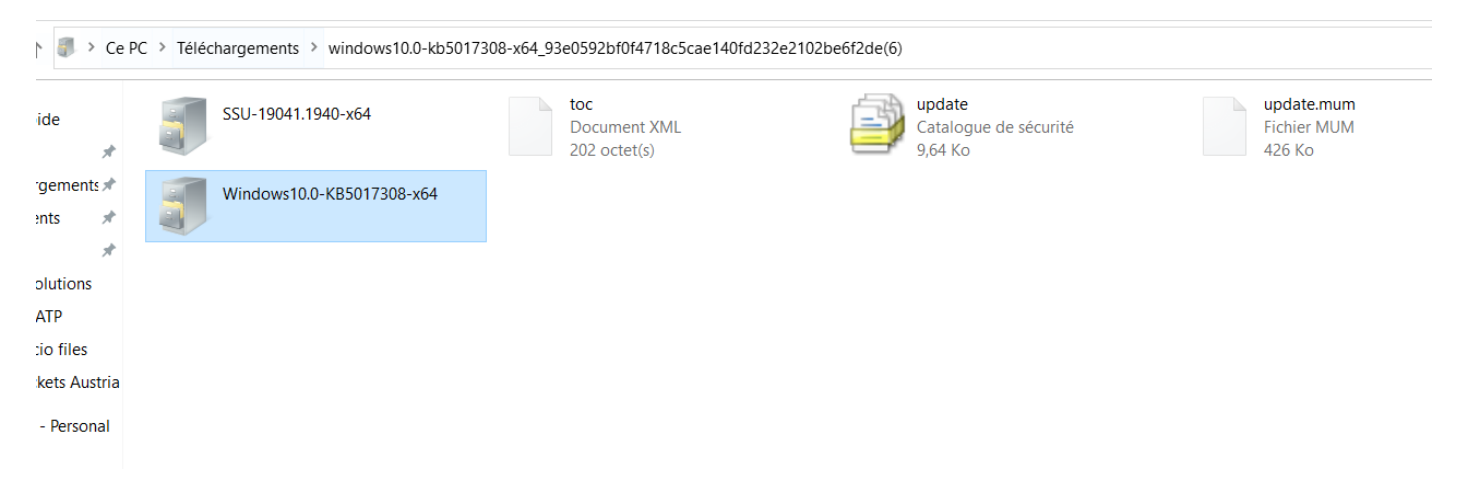